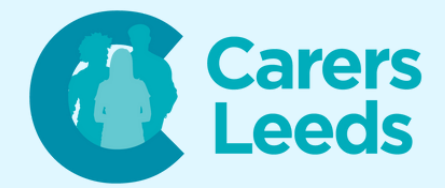

## How to: Download Zoom onto a Computer

Zoom is a free app that allows us to make video calls with our friends, family, and support networks. At Carers Leeds, we run some of our support groups on Zoom as it is a quick way to connect with others when we can't commit to meeting face-to-face. To use Zoom, you can download it for free on the Google Playstore, App Store, or Google (if using a computer).

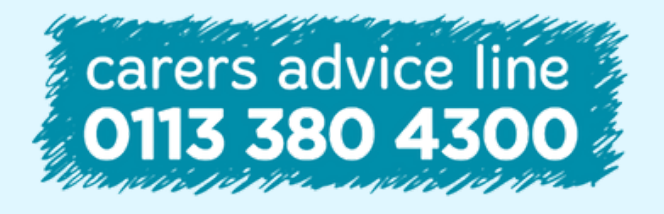

6-8 The Headrow, Leeds, LS1 6PTTel0113 246 8338Emailadvice@carersleeds.org.uk

Website Twitter Facebook carersleeds.org.uk @CarersLeeds Carers Leeds

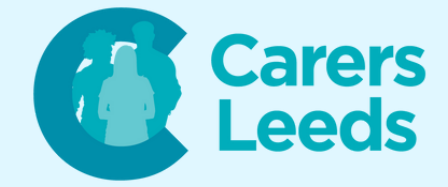

### Open the web browser you usually use on your computer (i.e. Google Chrome).

## Type into Google 'Zoom download' and press enter.

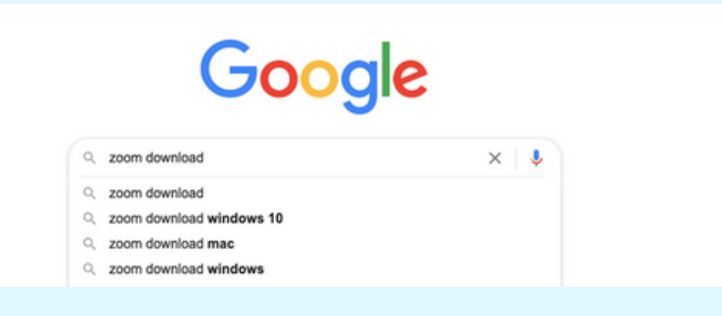

#### Click on the blue 'Download Center' link.

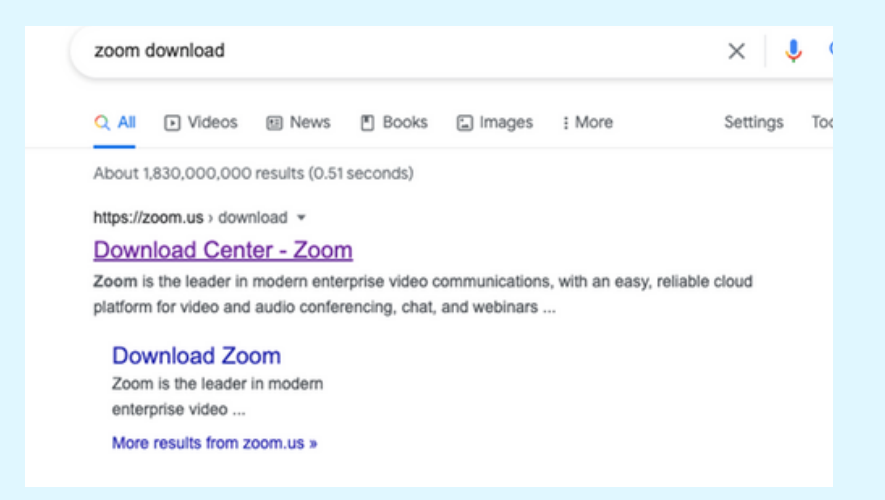

#### Click the blue 'Download' button.

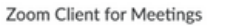

The web browser client will download automatically when you start or join your first Zoom meeting, and is also available for manual download here.

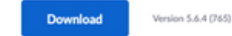

Or, for Macs with Apple Silicon chips, click here to downloa

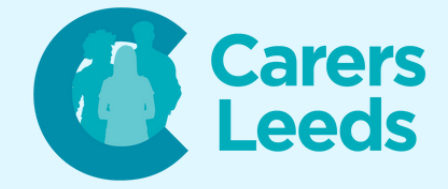

This will bring up the Zoom installation software at the bottom of your browser. Click on the installation box to begin the download.

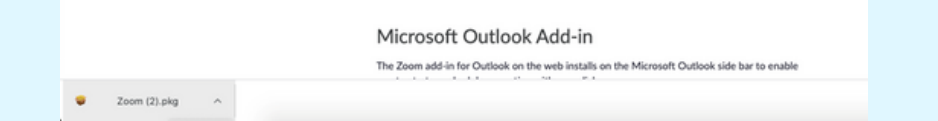

Once Zoom has downloaded, go back to Zoom on your browser and click the orange 'Sign up, it's Free' button.

| O                                |                 | ★ ■ <b>○ ★ ⊖</b> (                               |
|----------------------------------|-----------------|--------------------------------------------------|
| ZOOM SOLUTIONS - PLANS & PRICING | CONTACT SALES   | KONAMETING HOSTAMETING - SIGN IN SIGN UP, IT'S F |
|                                  | Download Center | Download for IT Admin +                          |

## Enter your date of birth, then click 'Continue'.

For verification, please confirm your date of birth.

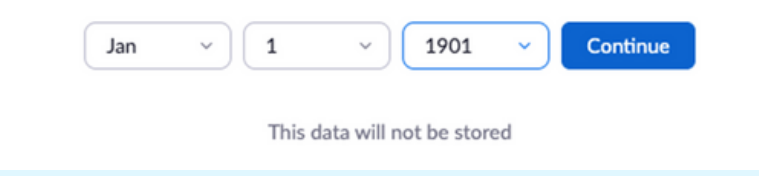

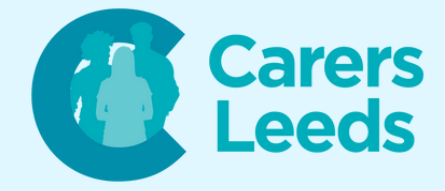

# Click 'Agree and Proceed' to accept cookies, then click 'Close'.

| About Cookies on This Site                                                                                                    | zoom                                                                                                    |
|----------------------------------------------------------------------------------------------------|----------------------------------------------------------------------------------------------------|
| Cookies are important to the proper functioning of a site. To improve your<br>secure log-in, collect statistics to optimize site functionality, and deliver con<br>cookies and go directly to the site or click on View Cookie Settings to see de<br>accept certain cookies while on the site. | experience, we use cookies to remember log-in details and provide<br>tent tailored to your interests. Click Agree and Proceed to accept<br>tailed descriptions of the types of cookies and choose whether to |
| Agree and Proceed View Cookie Sett                                                                                                    | ings                                                                                                    |
|                                                                                                    |                                                                                                    |
| Privacy Policy                                                                                                    | Powered by: (TrustAcc   TRUSTe                                                                                                    |
| Preferences Submitted                                                                                                    | Powered by: Prustere   TRUSTe                                                                                                    |
| Preferences Submitted                                                                                                    |                                                                                                    |
| Privacy Policy Preferences Submitted fou have successfully updated your cookie preferences. Close                                                                                                    |                                                                                                    |

# Enter your email address and click 'Sign Up'.

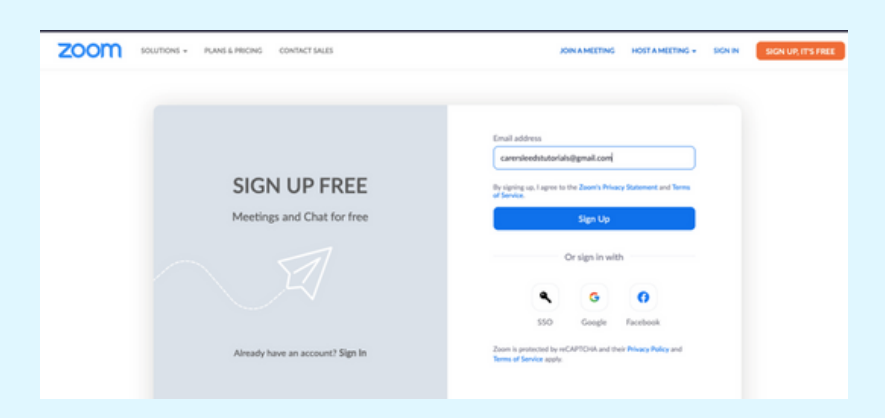

Zoom will now send you an activation email. Go to your email and open the email from Zoom. Click 'Activate Account'.

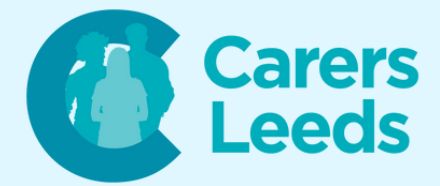

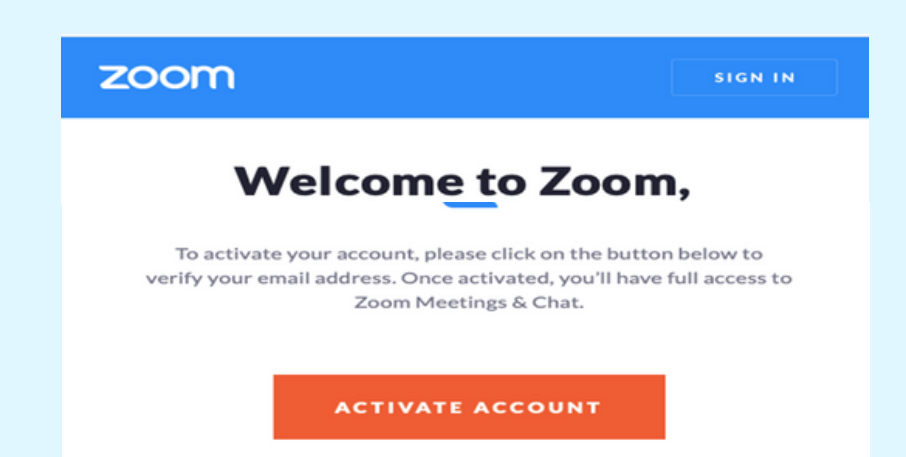

Enter your full name and create a strong password. This must have at least eight characters, one letter, one number, one capital, and one symbol. Once done, click the orange 'Continue' button.

#### Welcome to Zoom

Hi, Holly Wilkins. Your account has been successfully created. Please list your name and create a password to continue.

| Holly                           |                                                       |                            |                               |                       |             |    |
|---------------------------------|-------------------------------------------------------|----------------------------|-------------------------------|-----------------------|-------------|----|
| Wilki                           | ns                                                    |                            |                               |                       |             |    |
| Passv                           | vord                                                  |                            |                               |                       |             |    |
| Confi                           | rm Password                                           |                            |                               |                       |             |    |
| Are you si<br>Yes<br>By signing | igning up on behalf<br>O No<br>up, I agree to the Pri | of a prima<br>ivacy Policy | ry or seconda<br>and Terms of | ry (K-12)<br>Service. | institutior | 1? |
|                                 | Continue                                              |                            |                               |                       |             |    |

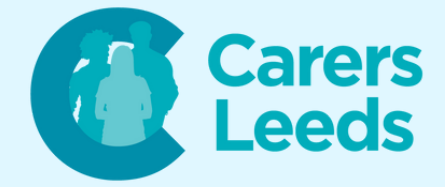

### Click 'Skip this step'.

| I'm not a robot | reCAPTCHA<br>Privacy - Terms |             |
|-----------------|------------------------------|-------------|
| Invite          | Skir                         | a this step |

#### Click 'Go to My Account'.

|   | Start your test meeting.                                                                                    |
|---|----------------------------------------------------------------------------------------------------|
| I | Excellent! Now it's time to start meeting.                                                                  |
|   | Your personal meeting url:<br>https://us05web.zoom.us/j/6182811093?<br>pwd=RUM5bHJjOXZNb1JodG9nRUtrUFdIZz09 |
|   | Start Meeting Now Go to My Account                                                                          |
|   |                                                                                                    |

Open the Zoom application on your computer and log in using the details you just created.